# **Accertify Fraud Check Integration**

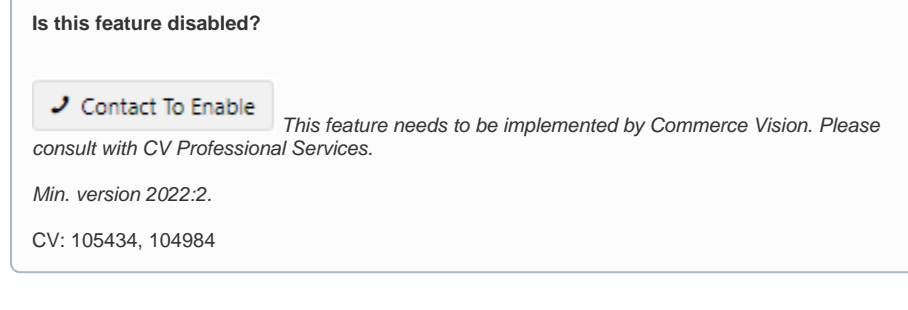

# Overview

Available for integration with Braintree Payments and Eway.

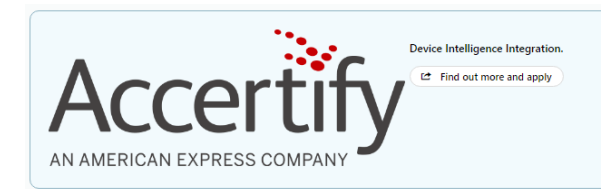

Accertify's fraud check integration is available for use with the Braintree Payments or Eway gateways on your CV eCommerce website. This solution runs a post-authorisation check on a credit card transaction (and also PayPal and eWallets for Braintree). If payment fails during Braintree checking, the order is stopped. If the order passes the Braintree, the order is put on hold, and the payment transaction is sent to Accertify for further checking. Accertify will return one of three recommendations:

- Accept transaction is deemed non-fradulent. The order continues to be processed.
- Reject transaction is deemed fradulent. The order is cancelled. An order rejection email is sent.

• **Review** - transaction must be manually reviewed in the Accertify control panel by you. At this point, an 'under review' email is sent to the purchaser. The order can be changed to accepted or rejected, pending the final decision. If ultimately disallowed, the order is cancelled and a rejected order email is sent.

For more information on this integration, go to the Accertify website.

## Step-by-step

| (i) | Before | you | start |
|-----|--------|-----|-------|
|-----|--------|-----|-------|

- Make sure Braintree Payments is enabled.
  - Have the Accertify credentials ready for entering.
    - Endpoint:
    - Site Id:
    - Device Collector URL:
    - API Username:
    - API Password:
    - Webhook Username: (Issued by Commerce Vision)
    - Webhook Password: (Issued by Commerce Vision)

#### 1. Enable Credit Card Fraud Provider

1. In the CMS, go to Settings Feature Management Payment & Checkout.

#### On this page:

- Overview
  - Step-by-step ° 1. Enable Credit Card Fraud Provider
    - 2. Edit Email templates
    - (optional)
- Additional Information
- Minimum Version Requirements
- Related help

2. Enable Credit Card Fraud Provider, then select Configure.

| Feature Manage        | ment |                                                                                                    | (                | Q. Search for a feature |
|-----------------------|------|----------------------------------------------------------------------------------------------------|------------------|-------------------------|
| 🖌 Content             | ه >  | Feature                                                                                                    | Available in CMS | Options                 |
| Payment & Checkout    | 2 >  | Braintree Payment<br>Configure Braintree payment related settings.                                               |                  |                         |
| Products & Categories | ه ک  | Buy Now, Pay Later<br>Configure instalment payment options for your website.                                     |                  |                         |
| System                | • •  | Credit Card Fraud Provider<br>Select and configure the provider to use when checking for fraudulent transaction. |                  | Configure               |

3. Toggle ON Credit Card Fraud Enabled.

4. Select Accertify as the provider.

5. 6.

| der<br>hen the provider "Accertify" is selected, the payment gateway BrainTree must be enabled. |
|-------------------------------------------------------------------------------------------------|
| hen the provider "Accertify" is selected, the payment gateway BrainTree must be enabled.        |
| hen the provider "Accertify" is selected, the payment gateway BrainTree must be enabled.        |
| hen the provider "Accertify" is selected, the payment gateway BrainTree must be enabled.        |
|                                                                                                 |
|                                                                                                 |
|                                                                                                 |
|                                                                                                 |
|                                                                                                 |
|                                                                                                 |
|                                                                                                 |

| n Settings          | Api Endpoint *     |                               |  |  |
|---------------------|--------------------|-------------------------------|--|--|
| an card fradu check | 0 /                |                               |  |  |
|                     | Site Id *          | Device InAuth Collector Url * |  |  |
|                     |                    |                               |  |  |
|                     | 0 /                | 0 /                           |  |  |
|                     | Api Username *     | Api Password *                |  |  |
|                     |                    |                               |  |  |
|                     | 0 🖌                | 0 /                           |  |  |
|                     | Webhook Username * | Webhook Password *            |  |  |
|                     |                    |                               |  |  |
|                     | Ø /                | ۵ /                           |  |  |

- 7. Toggle ON Send Order Review Email Notifications for emails to be sent when:
  - a payment needs further review
    a reviewed payment is rejected,
- 8. For one or more internal staff to be cc'ed or bcc'ed when emails are sent, enter one email at a time and press Enter.
- 9. (optional) To edit either email template, click either email template button.

| ntent Emails |
|--------------|
|              |
|              |

#### 2. Edit Email templates (optional)

As well as other parts of the email, the Review and Rejected messages can be edited.

# Your Order Requires Further Review

### We will review your order and get back to you shortly **Order Summary**

| Item |                                  | Qty | Price<br>(ex GST) | Unit | Discount | Total<br>(ex GST) |
|------|----------------------------------|-----|-------------------|------|----------|-------------------|
| 8    | Apple iPhone 13 128GB (Midnight) | 1   | \$1217.44         | EA   | 0.00%    | \$1217.44         |
|      |                                  |     |                   |      |          |                   |

See: Order Review Notes widget; Order Review Rejected Notes widget.

# Additional Information

| Minimum Version Requirements | 4.37.00  |
|------------------------------|----------|
| Prerequisites                | **       |
| Self Configurable            | Yes      |
| Business Function            | Security |
| BPD Only?                    | Yes      |
| B2B/B2C/Both                 | Both     |
| Third Party Costs            | yes      |

# Related help

- Accertify Fraud Check JSON Data Fields
  Accertify API Responses
  Accertify-Braintree Response Mapping